## Beknopte handleiding ouderavond Magister 6

Ga naar onze website: <u>www.jorismavo.nl</u> en log in bij magister met uw eigen account. Of kies voor <u>https://kandinsky.magister.net/#/inloggen</u>

Log in met uw gebruikersnaam en wachtwoord

LET OP:

- U moet inloggen met uw ouderaccount. U kunt zich <u>niet</u> inschrijven voor een ouderavond via het Magisteraccount van uw zoon/dochter.
- U kunt geen app (of app op mobiele telefoon) gebruiken. U moet inloggen via het internet. Er is alleen maar een app voor leerlingen, (nog) niet voor ouders.
- De werking van Magister functioneert het beste via een PC (gebruik geen verouderde browser).

|            | Gebruikersnaam               |
|------------|------------------------------|
|            | Wachtwoord                   |
| Magister 6 | Gebruikersnaam onthouden     |
|            | geen toegang tot je account? |

| Magister | C antagen |
|----------|-----------|
|          |           |

Hier kunt u eventueel het wachtwoord of uw e-mailadres aanpassen.

| 🔥 Vandaag                          | Vandaag                               | Berichten (0) |
|------------------------------------|---------------------------------------|---------------|
| Agenda<br>Julie-Ann van Oosterhout | Er zijn geen afspraken op dit moment. |               |
| ✓ Aanwezigheid                     |                                       |               |
| 10 Cijferoverzicht                 |                                       |               |
| 🗴 ELO 🕨                            |                                       |               |
| 诊 Leermiddelen                     |                                       |               |
| - Ouderavond                       |                                       |               |
|                                    |                                       |               |
| $\backslash$                       |                                       |               |

Klik hier. U komt nu in de ouderavond module.

|                                                                                                    | t 🗘    | ₽  | uitloggen   |
|----------------------------------------------------------------------------------------------------|--------|----|-------------|
|                                                                                                    | afmeld | en | inschrijven |
| Mentorgesprekken 1e rapport                                                                                                    | _      | _  | +           |
| U bent uitgenodigd voor de volgende ouderavond: Mentorgesprekken 1e rapport<br>Inschrijven is mogelijk tot maandag 08 december 2014 09:00 uur. |        |    |             |

## Klik op inschrijven

|            |                           |                            | annuleren vorige volgende afmelden | inschrity |
|------------|---------------------------|----------------------------|------------------------------------|-----------|
|            |                           |                            |                                    |           |
| Schoolpers | oneel en gespreksduur     |                            |                                    |           |
| ✓ Alleen   | betrokken personeel tonen |                            |                                    |           |
|            |                           |                            |                                    |           |
| Gesprek    | Kind                      | Vak/rol                    | Personeelslid                      |           |
|            |                           | mentorles,Nederlandse taal |                                    |           |

Kies de docent of mentor die u wilt spreken op de ouderavond en klik daarna op: volgende (het volgende tabblad)

| Beschikbaar | Voorkeur | Datum         | Tijdstip      | Voorkeursplanning |
|-------------|----------|---------------|---------------|-------------------|
| -           |          | do 11-12-2014 | 18:30 · 22:00 | Geen 👻            |
| 1           |          | di 16-12-2014 | 18:30 - 22:00 | Gees 🗣            |
| •           |          |               |               |                   |
|             |          |               |               |                   |
|             |          |               |               |                   |
|             |          |               |               |                   |
|             |          |               |               |                   |
|             |          |               |               |                   |

Op het tweede tabblad kunt u eventuele voorkeuren opgeven, bijvoorbeeld de dag, vroeg of laat in de avond. Klik daarna weer op volgende en dan gaat u naar het 3<sup>e</sup> tabblad.

| ۲ | 🕲 Magister 📃 🖉 🖉 🕮 🕮                 |                                                                                                    |  |  |  |  |
|---|--------------------------------------|----------------------------------------------------------------------------------------------------|--|--|--|--|
| ⇒ | Inschrijving ouderavond 3/3          | andere: voge and inclusion inclusion                                                                                                    |  |  |  |  |
| ő | Schoolpersoneel Daadeel Samenvatting |                                                                                                    |  |  |  |  |
|   | Gekozen personeelsleden              | Colorandagion   Colorandagio   61:10:2014 we 18:00:2000   61:10:2014 we 18:00:2000   61:10:2014 we 18:00:2000   we 18:00:2000   61:10:2014 we 18:00:2000   61:10:2014 we 18:00:2000   61:10:2014 we 18:00:2000 |  |  |  |  |

Op het derde en laatste tabblad ziet u een overzicht van uw keuzes, deze kunt u controleren. Klik dan definitief op **inschrijven**. Daarna bent u klaar en kunt u uitloggen (rechts bovenin zwarte balk). Als u op afmelden klikt, dan maakt u uw inschrijving ongedaan en kunt u eventueel opnieuw inschrijven.